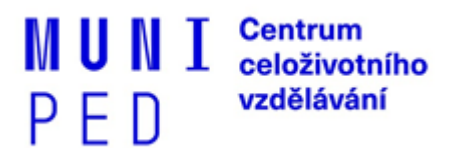

# Důležité informace pro nově přijaté účastníky celoživotního vzdělávání na Pedagogické fakultě MU

Centrum celoživotního vzdělávání - Kontakt na CCV PdF MU

Vedoucí oddělení: Mgr. Simona Kubíčková | 549497286 | kubickova@ped.muni.cz

Organizační referentky:

Mgr. Dana Kučerová | 549493928 | kucerovadana@ped.muni.cz Mgr. Alžběta Ďásková | 549495723 | daskova@ped.muni.cz

#### Úřední hodiny:

| pondělí | 09:00 - 11:00 hod. |
|---------|--------------------|
| pátek   | 08:00 – 11:00 hod. |
|         | 12:00 – 14:30 hod. |

#### Důležité webové stránky:

https://www.ped.muni.cz/czv/pro-ucastniky-czv - webové stránky CCV PdF MU – pro účastníky http://www.is.muni.cz – Informační systém MU http://www.is.muni.cz/zaciname – Začínáme s IS MU https://www.ped.muni.cz/koronavirus - Aktuální informace v souvislosti se šířením epidemie

Použité zkratky: PdF MU = Pedagogická fakulta Masarykovy univerzity CCV = Centrum celoživotního vzdělávání CŽV = celoživotní vzdělávání IS MU = Informační systém Masarykovy univerzity PS = podzimní semestr JS = jarní semestr OC = Obchodní centrum Masarykovy univerzity

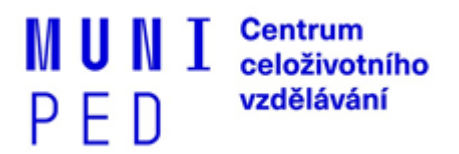

# Harmonogram akademického roku MU 2022/2023

(harmonogram akademického roku vždy najdete v IS MU) – https://is.muni.cz/predmety/obdobi

| Podzim 2022                 |                                    |
|-----------------------------|------------------------------------|
| registrace a zápis předmětů | Provedou referentky CCV            |
| zveřejnění rozvrhu          | 1. 8. 2022                         |
| zápis do seminárních skupin | 2. 8. 2022 – 25.9. 2022            |
| výuka                       | 12.9. 2022 – 17. 12. 2022          |
| zkouškové období            | 2. 1. 2023 – 11. 2. 2023           |
| Jaro 2023                   |                                    |
| registrace a zápis předmětů | Provedou referentky CCV            |
| zveřejnění rozvrhu          | 19. 12. 2022                       |
| zápis do seminárních skupin | 30. 1. 2023 od 17:00 – 26. 2. 2023 |
| výuka                       | 13. 2. 2023 – 13. 5. 2023          |
| zkouškové období            | 15. 5. 2023 – 1. 7. 2023           |

## Informace k programu celoživotního vzdělávání:

1. Datum zápisu do programu celoživotního vzdělávání (dále jen CŽV)

Termín, kdy se můžete do programu CŽV zapsat on-line, je stanoven v rozmezí od **10. 9. do 14. 9. 2022**. Do 15. 10. 2022 je nutné se ztotožnit – viz. **ODKAZ NA ON-LINE ZÁPIS A ZTOTOŽNĚNÍ.** 

#### 2. O Informačním systému Masarykovy univerzity (dle jen IS MU)

IS MU slouží každému účastníkovi i zaměstnanci univerzity k vyřizování studijních záležitostí. Každý má své jedinečné přihlašovací číslo UČO (<u>u</u>niverzitní <u>č</u>íslo <u>o</u>soby) a heslo. Do Osobní administrativy IS MU vstoupíte z adresy <u>http://is.muni.cz</u>, zadáte své UČO a primární heslo. Pokud se z vašeho počítače s IS MU ještě nikdy nepracovalo, budete při vstupu na Osobní administrativu požádáni o vypořádání bezpečnostního certifikátu. Účastníci si prostřednictvím IS MU např. přihlašují na zkoušky, kontrolují si rozvrh, používají poštu atd. Než se v IS MU plně zorientujete, projděte si důkladně alespoň sekce **Student, Rozvrh a Studium**, které by Vás měly primárně zajímat.

Video návody k informačnímu systému MU: <u>https://is.muni.cz/do/mu/prvaci/index.html</u> Brožura Základy práce s Informačním systému MU je k dispozici ke stažení zde: <u>https://is.muni.cz/do/mu/prvaci/media/Zaklady\_prace\_s\_Informacnim\_systemem\_MU.pdf</u>

#### 3. Přístupové heslo do IS MU

Přihlašovacími údaji do IS MU jsou UČO a heslo (nejprve prozatímní, následně je to primární heslo). Pokud jste již na MU studovali, použijte své původní heslo. V případě, že neznáte heslo z předchozího studia na MU můžete se dostavit osobně na <u>CCV v době úředních hodin</u>, použít ověření přes <u>identitaobcana.cz</u>, které vám po ověření umožní si nové <u>primární heslo nastavit</u>, nebo si heslo objednat přes <u>Obchodní centrum MU za poplatek</u>. Po prvním přihlášení si přečtěte Začínáme s IS MU.

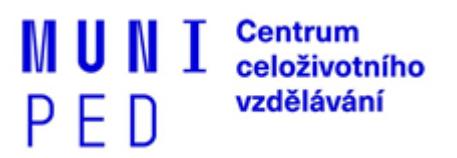

Heslo sekundární (pro vstup do lokálních počítačových sítí, do katalogu knihovny atd.) si kdykoliv sami nastavíte v IS. - <u>https://it.muni.cz/prehledy/k-cemu-slouzi-primarni-a-sekundarni-heslo</u>

### 4. Registrace a zápis předmětů do IS MU

**Předměty** 1. a každého dalšího semestru Vám **budou zaregistrovány a zapsány do IS MU organizační referentkou** dle Vašeho studijního katalogu (katalog je zveřejněn na <u>https://www.ped.muni.cz/czv/pro-ucastniky-czv/katalogy-predmetu</u>). Pozor, po zápisu předmětů je nutné u některých předmětů **provést přihlášení do seminárních skupin.** Návod naleznete zde: <u>https://is.muni.cz/auth/help/student/rozvrh?lang=cs</u>

#### 5. <u>Rozvrh</u>

Na základě zapsaných předmětů se Vám přímo v IS zobrazí Váš rozvrh. Termín zveřejnění rozvrhu najdete v harmonogramu akademického roku. Pokud se Vám rozvrh některého předmětu v IS MU nezobrazí, **je nutné se nejprve přihlásit do seminární skupiny daného předmětu**. Pokud nemá předmět seminární skupiny a jeho rozvrh není znám, je nutné se obrátit na garanta, vyučujícího nebo rozvrháře katedry. Případné **dotazy k rozvrhu** směrujte na **Ing. Nikolu Rimešovou** (<u>rimesova@ped.muni.cz</u>, 549 49 6116).

## 6. Průkaz účastníka CŽV – vložení fotky do IS MU/možnost vyfotografování

Každý účastník CŽV má mít průkaz účastníka CŽV. Vydání průkazu je **podmíněno existencí** osobní fotografie v IS MU (<u>návod na vložení vlastní fotografie do IS MU</u> nebo se můžete <u>nechat</u> <u>vyfotografovat pracovníky MU</u>) a **provedením objednávky průkazu v OC MU**. První průkaz celoživotního vzdělávání je poskytován účastníkům, po jeho řádném objednání v OC MU, zdarma. Vydání průkazu v případě změny jména, ztráty či odcizení je již zpoplatněno. Podrobnější informace k objednávce průkazu najdete na adrese <u>https://is.muni.cz/obchod/fakulta/ped/CZV/obecne/</u>

Průkaz účastníka CŽV si budete moci vyzvednout, po obdržení e-mailové výzvy, v kanceláři CCV cca 14 dnů po vyfocení do IS a objednávky průkazu přes Obchodní centrum MU. Průkaz CŽV vás opravňuje k otevření učebny, k půjčení knihy v knihovně, k prokázání své totožnosti např. u zkoušky.

## 7. Nákup semestru v OC

Nákup semestru podzim 2022 je nutno provést v termínu <u>do 25. 9. 2022 včetně</u>. <u>http://www.ped.muni.cz/celozivotni-vzdelavani/pro-ucastniky-czv/informace-o-platbach-v-obchodnim-centru-mu</u>

Postup při nákupu semestru:

- 1. Na adrese <u>is.muni.cz</u> se přihlásíte do IS MU.
- Na titulní straně IS klikněte na odkaz <u>Obchodní centrum MU</u> (v panelu hlavní nabídky, příp. v levém sloupci).
- 3. V menu Pedagogické fakulty zvolte nabídku <u>Celoživotní vzdělávání</u>.

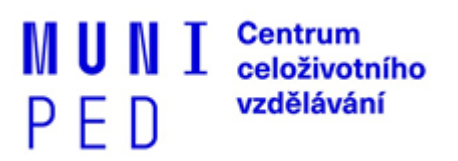

- 4. Vyberte váš program, obor a požadovaný semestr a kliknutím na "Přidat do košíku" jej do košíku přidejte.
- 5. Klikněte na "Nákupní košík", zkontrolujte správnost svého výběru a počet objednávaných balení. V případě potřeby upravte (úpravou cifry v políčku "Počet balení"...) a uložte kliknutím na "Provést změny". Klikněte na "Objednat".
- 6. Zkontroluje a v případě potřeby pak upravte své osobní údaje, doplňte fakturační adresu atd. Klikněte na "Pokračovat".
- 7. Ještě jednou zkontrolujte správnost své objednávky. Klikněte na "Dokončit".
- 8. Vaše objednávka je odeslána do systému OC MU. Je vám vygenerován jedinečný variabilní symbol (555xxxxx, kde xxxxx je šestimístné číslo vaší objednávky) a zveřejněno číslo účtu, na který máte poukázat platbu. Učiňte tak do data splatnosti.

Pokud budete chtít **uhradit semestr fakturou**, je možnost v obchodním centru vyplnit fakturační údaje, poté si vytisknout proformafakturu a po uhrazení částky je možné si vytisknout daňový doklad přímo z vaší objednávky.

V případě nejasností s nákupem přes OC kontaktujte <u>istech@fi.muni.cz</u>. Současně upozorňujeme, že je Vaší povinností zaslat platbu tak, aby v den splatnosti již byla na účtu MU. **Stejným způsobem vždy provedete nákup dalších semestrů ve stanovené době.** 

POZOR: Pokud poplatek ve stanovené době neuhradíte, bude Vaše účast v programu celoživotního vzdělávání ukončena.

Důležitá upozornění jsou vždy zasílána referentkou CCV na univerzitní e-mail (učo@mail.muni.cz) prostřednictvím IS. Můžete si nastavit přeposílání emailů na svůj soukromý email.